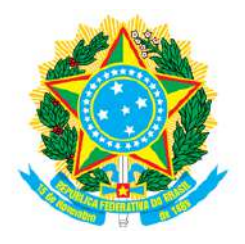

#### SERVIÇO PÚBLICO FEDERAL CONSELHO REGIONAL DE FARMÁCIA DO ESTADO DE SANTA CATARINA CRF-SC Rua Crispim Mira, 421, Centro, Florianópolis-SC - CEP 88020-540 Fone (48) 3298-5900 www.crfsc.gov.br

#### Relatório Solicitação de Informações - Esic

| ENTRE AS DATAS 01/01/2021 - 31/01/2021 |                                     |                  |                                                                                                    |                  |                                                                                                    |
|----------------------------------------|-------------------------------------|------------------|----------------------------------------------------------------------------------------------------|------------------|----------------------------------------------------------------------------------------------------|
| Protocolo                              | Solicitante                         | Data Solicitação | Detalhes da solicitação                                                                                                    | Data da Resposta | Resposta                                                                                                    |
| 292/2021                               | beatriz mecatti galhardo            | 27/01/2021       | boa tarde gostaria de pedir um cracha novo                                                                                               | 28/01/2021       | Prezado(a) quanto a seu contato, O serviço, bem como todas as orientações necessárias, poderá ser tratado<br>com o Setor de Registro pela url: "http://w3.crfsc.gov.br/contato-registro/", descrevendo com clareza sua<br>situação. Att, Depto de Informática                                                                                                    |
| 291/2021                               | ANELISE DANDREIA<br>CHIARELLO GROSS | 26/01/2021       | bom dia, estou precisando da Certidão de<br>Averbação da Responsabilidade Técnica junto<br>ao Conselho de Classe atualizado ( ART )      | 27/01/2021       |                                                                                                    |
| 290/2021                               | Daianize Oliveira Pires             | 26/01/2021       | bom dia, ja paguei o boleto da anuidade, onde<br>vou para imprimir a nova certidao de<br>regularidade tecnica?                           | 27/01/2021       | Prezado(a) quanto a seu contato, Solicitamos sua atenção para que seja seguido rigorosamente todas as informações que constam na url do "SisconWeb" "http://w3.crfsc.gov.br/sisconweb/", inclusive a leitura antecipada do guia do usuário, antes de continuar. Caso ainda não tenha efetuado seu primeiro acesso, ou não tenha domínio do e-mail cadastrado, ou não lembre da senha, siga as orientações no rodapé desta mensagem antes de continuar. Essa rotina só funciona plenamente em microcomputador, que tenha funcionando um leitor de formato PDF. Para imprimir, é necessário autorizar "Popup" preferencialmente, em um dos navegadores: "Chrome" ou "Mozilla FireFox". Depois de estar logado, em "Certidão Eletrônica" do Menu Principal, estará disponível a opção "Emissão da Certidão de Regularidade". Se não houver nenhum impedimento legal, a CRT será disponibilizada em PDF para Download, após ter sido informado os dados solicitados. Dado ao volume de acessos simultâneos aos nossos serviços Web, por parte dos inscritos, alguns usuários poderão ter um pouco mais de dificuldades do que outros, quer seja pela configuração da infraestrutura de seu próprio equipamento, quer pela velocidade naquele instante, da internet. Se preferir, poderá tentar novamente num horário alternativo onde o fluxo seja mais favorável. Atenção: - Pede-se que não seja utilizado outras urls, que não a já mencionada, bem como copiados os links de um navegador para outro Caso já tenha atendido os requisitos básicos e orientações para o funcionamento da plataforma, e ter feito tentativas em horários diferentes por mais de duas vezes, e ainda persistir uma inconsistência, deverá ser enviado pela url "http://w3.crfsc.gov.br/contato-informatica/" uma foto da tela inteira informadoc om detalhes o que está ocorrendo. Não esquecer de mencionar a inscrição no CRF. Se PF o CCPF e o Nome, se PJ o CNPJ e Razão Social. Att. Depto de Informática Primeiro Acesso or motivos de segurança, faz-se necessário a confirmação de algumas informações. Em "Items Disponíveis" |
| 289/2021                               | Josnei Ariel Cubas                  | 22/01/2021       | Estou a dias com os documentos necessários<br>para baixa de inscrição e não consigo enviar<br>para gerar a taxa e anuidade proporcional? | 25/01/2021       | Prezado(a) quanto a seu contato, Segue a url: "http://w3.crfsc.gov.br/profissionais/baixa-inscricao-pf/", que trata do assunto. Caso necessite de algo diferente, poderá entrar em contato com o Setor de Registro pela url: "http://w3.crfsc.gov.br/contato-registro/", descrevendo com clareza sua situação. Att, Depto de Informática                                                                                                    |

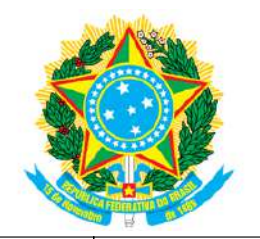

## SERVIÇO PÚBLICO FEDERAL CONSELHO REGIONAL DE FARMÁCIA DO ESTADO DE SANTA CATARINA CRF-SC Rua Crispim Mira, 421, Centro, Florianópolis-SC - CEP 88020-540 Fone (48) 3298-5900

www.crfsc.gov.br

| 288/2021 | MilenaDa Silva Kirchchoff<br>Rocha | 20/01/2021 | Boa tarde! Eu gostaria de saber como proceder<br>para solicitar a baixa da sua inscrição<br>profissional, quais documentos devo<br>apresentar? E quando eu precisar reativar a<br>Inscrição Baixada, qual o procedimento? Não<br>trabalho mais na área há 3 anos, e gostaria de<br>orientações, como devo proceder? | 21/01/2021 | Prezado(a) quanto a seu contato, Segue a url: "http://w3.crfsc.gov.br/profissionais/baixa-inscricao-pf/", que<br>trata do assunto. Caso necessite de algo diferente, poderá entrar em contato com o Setor de Registro pela<br>url: "http://w3.crfsc.gov.br/contato-registro/", descrevendo com clareza sua situação. Att, Depto de<br>Informática                                                                                                    |
|----------|------------------------------------|------------|----------------------------------------------------------------------------------------------------|------------|----------------------------------------------------------------------------------------------------|
| 287/2021 | Josnei Ariel Cubas                 | 20/01/2021 | Requerimento de baixa de inscrição e<br>pagamento proporcional da taxa de anuidade.                                                                                                    | 21/01/2021 | Prezado(a) quanto a seu contato, Segue a url: "http://w3.crfsc.gov.br/profissionais/baixa-inscricao-pf/", que<br>trata do assunto. Caso necessite de algo diferente, poderá entrar em contato com o Setor de Registro pela<br>url: "http://w3.crfsc.gov.br/contato-registro/", descrevendo com clareza sua situação. Att, Depto de<br>Informática                                                                                                    |
| 286/2021 | Verônica Gabriele Janesko          | 19/01/2021 | Bom dia Preciso solicitar a Certidão de<br>Responsabilidade Técnica Empresa:<br>Centermedi Comércio de Produtos<br>Hospitalares Ltda CNPJ: 03.652.030/0003-32<br>CRF: 16371 Aguardo retorno                                                                                                    | 19/01/2021 | Prezado(a) quanto a seu contato, Solicitamos sua atenção para que seja seguido rigorosamente todas as informações que constam na url do "SisconWeb" "http://w3.crfsc.gov.br/sisconweb/", inclusive a leitura antecipada do guia do usuário, antes de continuar. Caso ainda não tenha efetuado seu primeiro acesso, ou não tenha domínio do e-mail cadastrado, ou não lembre da senha, siga as orientações no rodapé desta mensagem antes de continuar. Essa rotina só funciona plenamente em microcomputador, que tenha funcionando um leitor de formato PDF. Para imprimir, é necessário autorizar "Popup" preferencialmente, em um dos navegadores: "Chrome" ou "Mozilla FireFox". Depois de estar logado, em "Certidão Eletrônica" do Menu Principal, estará disponível a opção "Emissão da Certidão de Regularidade". Se não houver nenhum impedimento legal, a CRT será disponibilizada em PDF para Download, após ter sido informado os dados solicitados. Dado ao volume de acessos simultâneos aos nossos serviços Web, por parte dos inscritos, alguns usuários poderão ter um pouco mais de dificuldades do que outros, quer seja pela configuração da infraestrutura de seu próprio equipamento, quer pela velocidade naquele instante, da internet. Se preferir, poderá tentar novamente num horário alternativo onde o fluxo seja mais favorável. Atenção: - Pede-se que não seja utilizado outras urls, que não a já mencionada, bem como copiados os links de um navegador para outro Caso já tenha atendido os requisitos básicos e orientações para o funcionamento da plataforma, e ter feito tentativas em horários diferentes por mais de duas vezes, e ainda persistir uma inconsistência, deverá ser enviado pela url "http://w3.crfsc.gov.br/contato-informatica/" uma foto da tela interia informando com detalhes o que está ocorrendo. Não esqueer de mencionar a inscrição no CRF. Se PF o CCFF e o Nome, se PJ o CNJ e Razão Social. Att. Depto de Informática Primeiro Acesso Por motivos de segurança, faz-se necessário a confirmações forem validadas, o acesso a plataforma será li |
| 285/2021 | Ivo Rafael Müller Müller           | 18/01/2021 | boa tarde, tudo bem?? Perdi minha célula de<br>identidade de Farmacêutico. Como procedo<br>para segunda via?                                                                                                    | 19/01/2021 | Prezado(a) quanto a seu contato, O serviço, bem como todas as orientações necessárias referente a "2ª Via C I (Carteira de Identidade) está disponível na url: http://w3.crfsc.gov.br/profissionais/cedula-identidade-pf/". Caso necessite de algo diferente, poderá entrar em contato com o Setor de Registro pela url: "http://w3.crfsc.gov.br/contato-registro/", descrevendo com clareza sua situação. Att. Dento de Informática                                                                                                    |

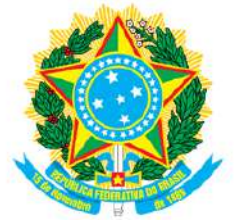

### SERVIÇO PÚBLICO FEDERAL CONSELHO REGIONAL DE FARMÁCIA DO ESTADO DE SANTA CATARINA CRF-SC Rua Crispim Mira, 421, Centro, Florianópolis-SC - CEP 88020-540 Fone (48) 3298-5900

www.crfsc.gov.br

| 284/2021 | PATRICIA DE PAULA                      | 18/01/2021 | Boa tarde, Por gentileza, gostaria de solicitar<br>minha Certidão de Regularidade junto ac<br>CRF-SC. Patrícia de Paula 14167. Att,                             | 19/01/2021 | Prezado(a) quanto a seu contato, Solicitamos sua atenção para que seja seguido rigorosamente todas as<br>informações que constam na url do "SisconWeb" "http://w3.crfsc.gov.br/sisconweb/", inclusive a leitura<br>antecipada do guia do usuário, antes de continuar. Caso ainda não tenha efetuado seu primeiro accesso, ou<br>não tenha domínio do e-mail cadastrado, ou não lembre da senha, siga as orientações no rodapé desta<br>mensagem antes de continuar. Essa rotina só funciona plenamente em microcomputador, que tenha<br>funcionando um leitor de formato PDF. Para imprimir, é necessário autorizar "Popup" preferencialmente,<br>em um dos navegadores: "Chrome" ou "Mozilla FireFox". Depois de estar logado, em "Certidão Eletrônica"<br>do Menu Principal, estará disponível a opção "Emissão da Certidão de Regularidade". Se não houver<br>nenhum impedimento legal, a CRT será disponibilizada em PDF para Download, após ter sido informado os<br>dados solicitados. Dado ao volume de acessos simultâneos aos nossos serviços Web, por parte dos inscritos,<br>alguns usuários poderão ter um pouco mais de dificuldades do que outros, quer seja pela configuração da<br>infraestrutura de seu próprio equipamento, quer pela velocidade naquele instante, da internet. Se preferir,<br>poderá tentar novamente num horário alternativo onde o fluxo seja mais favorável. Atenção: - Pede-se que<br>não seja utilizado outras urls, que não a já mencionada, bem como copiados os links de um navegador para<br>outro Caso já tenha atendido os requisitos básicos e orientações para o funcionamento da plataforma, e<br>ter feito tentativas em horários diferentes por mais de duas vezes, e ainda persistir uma inconsistência,<br>deverá ser enviado pela url "http://w3.crfsc.gov.br/contato-informatica/" uma foto da tela inteira<br>informando com detalhes o que está ocorrendo. Não esquecer de mencionar a inscrição no CRF. Se PF o<br>CPF e o Nome, se PJ o CNPJ e Razão Social. Att. Depto de Informática Primeiro Acesso Por<br>motivos de segurança, faz-se necessário a confirmações forem validadas, o acesso |
|----------|----------------------------------------|------------|----------------------------------------------------------------------------------------------------|------------|----------------------------------------------------------------------------------------------------|
| 283/2021 | Alexsandra Vilarino                    | 15/01/2021 | Olá o que preciso para fazer o registro no<br>Conselho?                                                                                                    | 15/01/2021 | Prezado(a) quanto a seu contato, Entendendo que a solicitação é para Pessoa Física, o serviço, bem como<br>todas as orientações necessárias referente a "Inscrição de Profissional" está disponível na url:<br>"http://w3.crfsc.gov.br/profissionais/". Caso necessite de algo diferente, poderá entrar em contato com o<br>Setor de Registro pela url: "http://w3.crfsc.gov.br/contato-registro/", descrevendo com clareza sua situação.<br>Att, Depto de Informática.                                                                                                    |
| 282/2021 | Karina Menestrina<br>Gonçalves Da Cruz | 15/01/2021 | Bom dia! Gostaria de saber quais os<br>documentos necessários para c<br>reconhecimento de diploma. att. Karina M. G<br>da Cruz                                  | 15/01/2021 | Prezado(a) quanto a seu contato, Detalhes, legislação e procedimentos referente a "Apostilamento de<br>H a b i l i t a ção / E s p e c i a l i z a ção " e s tão di s p o níveis na url:<br>"http://w3.crfsc.gov.br/profissionais/apostilamento-habilitacao-pf/". Quanto aos prazos, são contados por<br>dias corridos, se protocolado pelas seccionais será de 20 dias, já na sede de Florianópolis 15 dias, ambos de<br>a c o r d o c o m a t a b e l a de p r a z o s di s p o nível na<br>url: "http://wp.crfsc.gov.br/transp1/wp-content/pub/2019/Planejamento/DrpePrazosProcedimentos2019.pdf".<br>Qualquer outra dúvida, poderá ser tirada pela url: "http://w3.crfsc.gov.br/contato-registro/" Att. Depto de<br>Informática                                                                                                    |
| 281/2021 | Erica Santos                           | 14/01/2021 | Boa noite. Venho através deste solicitar uma<br>certidão negativa de débitos. Vou começar a<br>trabalhar e preciso com urgência se possível.<br>Respeitosamente | 15/01/2021 | Prezado(a) quanto a seu contato, Essa demanda deverá ser requerida com o financeiro pela url<br>"http://w3.crfsc.gov.br/contato-financeiro/". Att. Depto de Informática.                                                                                                    |

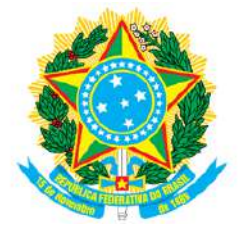

# SERVIÇO PÚBLICO FEDERAL CONSELHO REGIONAL DE FARMÁCIA DO ESTADO DE SANTA CATARINA CRF-SC Rua Crispim Mira, 421, Centro, Florianópolis-SC - CEP 88020-540 Fone (48) 3298-5900

www.crfsc.gov.br

| 280/2021 | PATRICIA GASPERI                | 13/01/2021 | Boa tarde, Qual o procedimento para<br>solicitação do CRF? E quais documentos são<br>necessários? att, Patricia Gasperi                                                                                 | 14/01/2021 | Prezado(a) quanto a seu contato, O serviço, bem como todas as orientações necessárias referente a<br>"Inscrição de Profissional" está disponível na url: "http://w3.crfsc.gov.br/profissionais/". Caso necessite de<br>algo diferente, poderá entrar em contato com o Setor de Registro pela url:<br>"http://w3.crfsc.gov.br/contato-registro/", descrevendo com clareza sua situação. Att, Depto de Informática.                                                                                                    |
|----------|---------------------------------|------------|----------------------------------------------------------------------------------------------------|------------|----------------------------------------------------------------------------------------------------|
| 279/2021 | Alexandre Piccinini             | 05/01/2021 | Boa noite. Preciso de uma Certidao de<br>Quitacoa do CRF sc Onde Consigo                                                                                                    | 07/01/2021 | Prezado(a) quanto a seu contato, Essa demanda deverá ser requerida com o financeiro pela url<br>"http://w3.crfsc.gov.br/contato-financeiro/". Att. Depto de Informática.                                                                                                    |
| 278/2021 | Adriana Bertramelo<br>Rodriguez | 05/01/2021 | Bom dia!!! Gostaria do boleto referente a<br>anuidade desse ano. Grata                                                                                                    | 07/01/2021 | Prezado(a) quanto a seu contato, Para a retirada do(s) boleto(s) de Anuidade não é necessário estar logado.<br>Para demais serviços, solicitamos sua atenção e que, seja seguido rigorosamente todas as informações que<br>constam na url do "SisconWeb" "http://w3.crfsc.gov.br/sisconweb/", inclusive a leitura antecipada do guia<br>do usuário, antes de continuar. Essa rotina só funciona plenamente em microcomputador, que tenha<br>funcionando um leitor de formato PDF. Para imprimir, é necessário autorizar "Popup" preferencialmente,<br>em um dos navegadores: "Chrome" ou "Mozilla FireFox". Depois de acessar a url do "SisconWeb" acima,<br>selecionar "Imprimir Anuidade/Baixar Boletos em Aberto". Na nova tela, selecionar um tipo de cadastro e<br>entrar com a "Inscrição/CRF", no campo "CPF ou CNP]" digitar apenas números, sem qualquer pontuação<br>ou hífen, depois clicar em "Entrar". O sistema deverá efetuar o download de todos os seus boletos a vencer<br>e em aberto, direto no dispositivo utilizado para essa conexão. Se for solicitado, deverá ser autorizado seu<br>navegador a iniciar a baixa dos arquivos, do contrário poderá não estar recebendo o pacote completo (7<br>arquivos), caso isso ocorra, precisará ser repetido o procedimento. Quanto aos aquivos baixados referente<br>a anuidade, salientamos que deverá ser escolhido apenas uma opção entre: cota única (um boleto) ou<br>parcelada (seis boletos). Após fazer a opção por uma das formas de pagamento, descartar o(s) documento(s)<br>relativo a outra opção, poderá uma boa medida, para evitar assim, equívoco no momento do pagamento.<br>Normalmente é efetuado a baixa na pasta "Downloads" do equipamento do usuário corrente! Dado ao<br>volume de acessos simultâneos aos nossos serviços Web, por parte dos inscritos, alguns usuários poderão<br>ter um pouco mais de dificuldades do que outros, quer seja pela configuração da infraestrutura de seu<br>próprio equipamento, quer pela velocidade naquele instante, da internet. Se preferir, poderá tentar<br>novamente num horário alternativo onde o fluxo seja mais favorável. Atenção: - Pede-se que |
| 277/2021 | Luciana Ferreira                | 04/01/2021 | Gostaria de receber informações sobre<br>declaração de transferência de CRF SP para<br>SC.                                                                                                    | 05/01/2021 | Prezado(a) quanto a seu contato, Para a Transferência de profissional para outro regional, seguir<br>informações da url: "http://w3.crfsc.gov.br/profissionais/transferencia-pf/". Para acompanhamento, poderá<br>ser utilizado a url: "http://w3.crfsc.gov.br/contato-registro/". Att. Depto de Informática                                                                                                    |
| 276/2021 | Dalhielda Campos                | 04/01/2021 | Boa tarde!! Venho solicitar uma certidão<br>negativa de débito referente ao meu CRF de<br>número 17726, Grata pela atenção e fico no<br>aguardo de retorno ao ciente do pedido Att,<br>Dalhielda Campos | 05/01/2021 | Prezado(a) quanto a seu contato, Essa demanda deverá ser requerida com o financeiro pela url<br>"http://w3.crfsc.gov.br/contato-financeiro/". Att. Depto de Informática.                                                                                                    |